## **Create Learning Module**

The **Learning Module** provides access to multiple types of content through one access point. Each page of the Learning Module builds on the learning experience of the previous page. Students can access and view the Learning Module sequentially or randomly. Since the template already contains Modules, use these instructions to edit your Learning Module

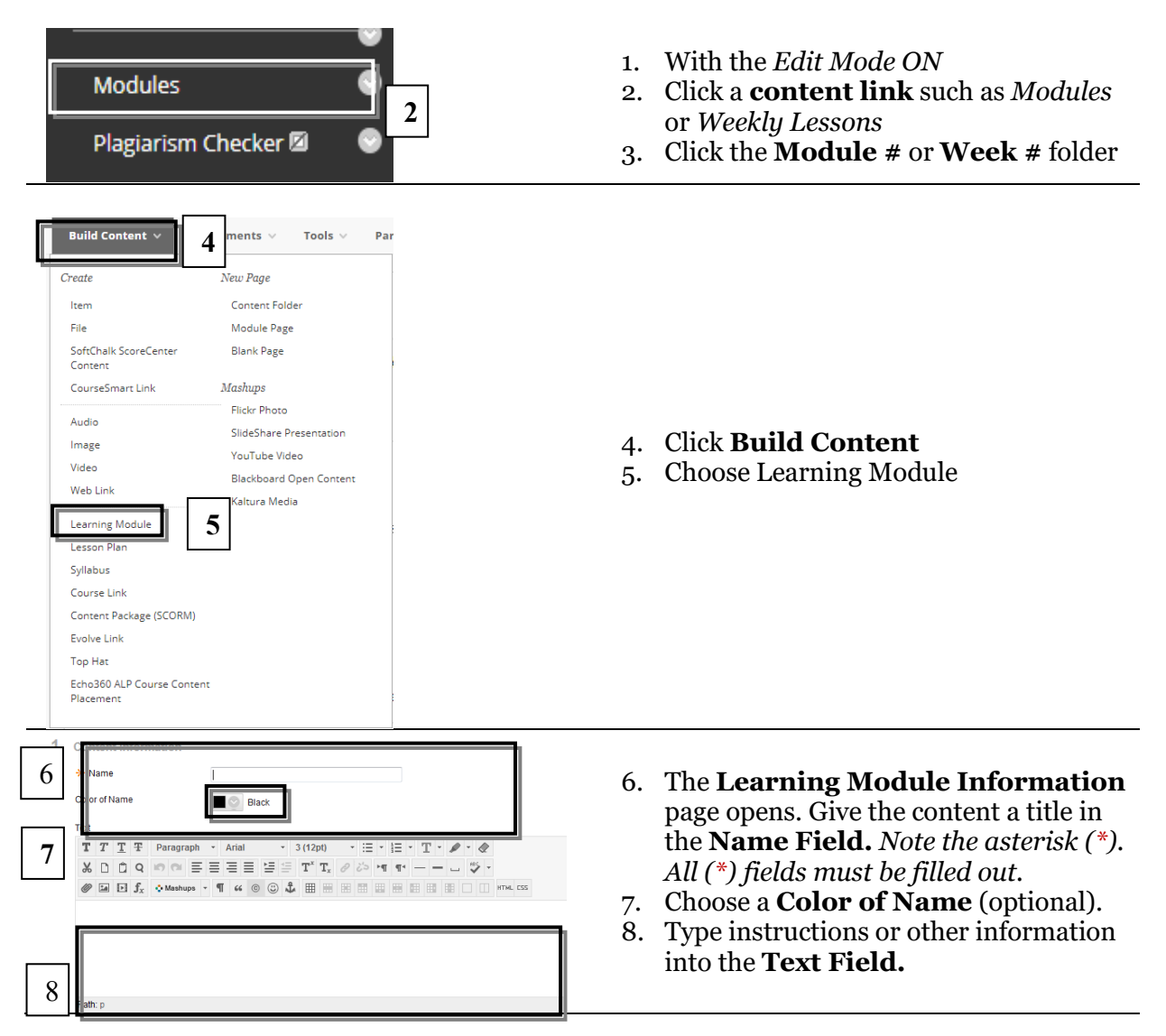

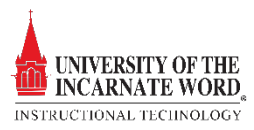

|       | LEARNING MODULE OPTIONS                                                                                                    |                                                                                                    |
|-------|----------------------------------------------------------------------------------------------------|----------------------------------------------------------------------------------------------------|
| 9     | Select <b>Yes</b> to force users to progress through the content in the order that is set by the number next to each                                                                                | 9. Enforce Sequential Viewing Click                                                                     |
| 10    | nforce Sequential O Yes No<br>lewing of the Learning<br>Vodule?                                                                                                    | in the sequence. Click <b>No</b> to access the                                                          |
| 10    | i pen in New Window 💿 Yes 🛞 No                                                                                                    | 10. <b>Open in New Window</b> If checked, a                                                             |
| r - 1 | ETANDARD OPTIONS                                                                                                    | new browser window opens for the                                                                        |
| 11    | Permit Users to View this                                                                                                    | 11. Be sure that <i>Yes</i> is selected for <b>Permit</b>                                               |
| 12    | Content Track Number of Views  Ves  No                                                                                                    | user to view content                                                                                    |
| 13    | Select Date and Time Display After Testrictions Enter dates as mm/dd/yyyy. Time may be entered in any increment.                                                                                    | Yes to track how often a student has                                                                    |
|       | Display Until     Display Until     Enter dates as mm/dd/yyyy. Time may be entered in any increment.                                                                                                | 13. Select <b>Date</b> and <b>Time restrictions</b> to                                                  |
|       | TABLE OF CONTENTS                                                                                                    | determine content availability.<br>14. Click <b>Yes</b> to show the <b>Table of</b><br><b>Contents.</b> |
| 14    | Select <b>Yes</b> to show a structured view of the Learning Module. Users can choose to display the Table of Conter<br>Show Table of Contents to <ul> <li>Yes</li> <li>No</li> <li>Users</li> </ul> | 15. Click <b>Submit</b> .                                                                               |
|       | Hierarchy Display None 🔻                                                                                                    |                                                                                                    |
|       |                                                                                                    |                                                                                                    |

## Add Content to the Learning Module

## Click the Module Link (Module) to open the Learning Module. Click the Module Link (Module) to open the Learning Module. The Module opens, choose a Content Button from the Action Bar to add content to the Module. Follow the instructions associated with the content item to add content to the module.

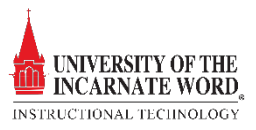